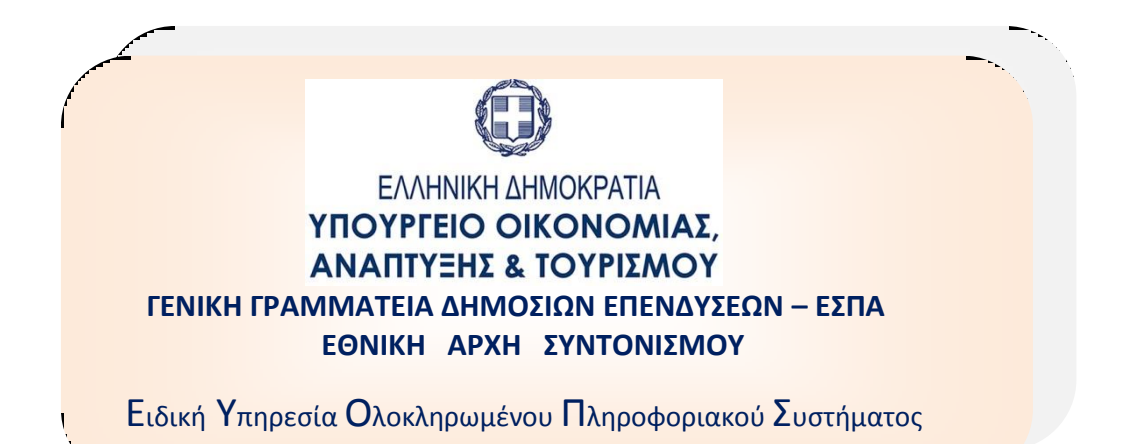

# ΟΠΣ-ΕΣΠΑ 2014-2020:

Οδηγίες συμπλήρωσης Απογραφικού Δελτίου Συμμετεχόντων Πράξεων ΕΚΤ

Έκδοση 2 Αύγουστος 2016

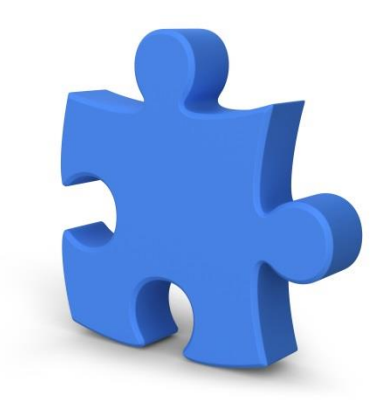

#### Πίνακας αλλαγών

| Έκδοση | Ημ/νία    | Σύντομη περιγραφή έκδοσης / αλλαγών |
|--------|-----------|-------------------------------------|
| 1      | 31-3-2016 | Αρχική Έκδοση                       |
| 2      | 10-8-2016 | Προσθήκη διευκρινίσεων              |

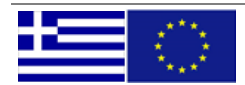

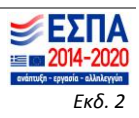

## Α. Δελτίο «Εισόδου»

#### <u>Δημιουργία δελτίου «Εισόδου»</u>

## Προϋποθέσεις:

- 1. Η πράξη είναι ενταγμένη
- Έχει δηλωθεί στην αντίστοιχη πρόκληση η υποχρέωση συλλογής Απογραφικών Δελτίων Συμμετεχόντων.
- Η πρόσκληση έχει συνδεθεί με αα template απογραφικού το οποίο δύναται να είναι προσαρμοσμένο στην πρόσκληση με προσυμπληρωμένες απαντήσεις ή με λιγότερα ερωτήματα.
- 4. Η υλοποίηση της πράξης έχει ξεκινήσει.
- 5. Ο υποβάλλων να διαθέτει κωδικό χρήστη στο ΟΠΣ με αποκλειστικό δικαίωμα καταχώρησης απογραφικών στο συγκεκριμένο mis.

Επιλέγοντας ΔΗΜΙΟΥΡΓΙΑ απογραφικού δελτίου συμπληρώνεται MIS, ΑΜΚΑ, ΑΦΜ, Είδος Δελτίου (ΕΙΣΟΔΟΥ- ΕΞΟΔΟΥ).

ΜΟΝΟ 1 δελτίο ΕΙΣΟΔΟΥ μπορεί να δημιουργηθεί ανά συμμετέχοντα ανά πράξη.

| ανάποξη - εργοτίο     | - alinicyjón                                                       |      |           |             |              | ICSLUM                | יוובאדו וופר ובפרטועוובאדרפפר ( ד | .51_016 | _141.44_3 | U 🖾 🖬        |  |  |
|-----------------------|--------------------------------------------------------------------|------|-----------|-------------|--------------|-----------------------|-----------------------------------|---------|-----------|--------------|--|--|
|                       | Απογραφικό Δελτίο Συμμετέχοντα ΕΚΤ                                 |      |           |             |              |                       |                                   |         |           |              |  |  |
| Κριτήρια              | Κριτήρια αναζήτησης ΔΗΜΙΟΥΡΓΙΑ ΑΠΟΓΡΑΦΙΚΟΥ ΔΕΛΤΙΟΥ ΩΦΕΛΟΥΜΕΝΟΥ ΕΚΤ |      |           |             |              |                       |                                   |         |           |              |  |  |
| Κωδ. Οφελ. Απογραφικό |                                                                    |      | Κωδικός Π | ράξης (MIS) | AMKA         | АФМ                   | Είδος Δελτίου:                    |         |           | Καθαοισμός   |  |  |
| ٩,                    |                                                                    |      | 1000394   | Q           |              |                       | <b></b>                           |         |           | - Augupiopos |  |  |
| Επιπλέ                | Επιπλέον Κριτήρια                                                  |      |           | τοἑργου     |              |                       | Εισόδου                           |         |           |              |  |  |
|                       |                                                                    |      |           | ٩           | Q            |                       | Εξόδου                            |         |           |              |  |  |
| Κωδ.Οφελ.             | Απ.Δελτίο                                                          | Εκδ. |           |             |              |                       |                                   |         | οβάλλων   | Τροποποίηση  |  |  |
| 219                   | 246                                                                | 1    |           |             |              | ΟΚ Ακύρωση            |                                   |         | ST_DIK    | TEST_DIK_N   |  |  |
|                       |                                                                    |      |           |             |              |                       |                                   |         |           |              |  |  |
|                       |                                                                    | (    |           |             |              |                       |                                   |         | J         | 22/02/2016   |  |  |
| 10781                 | 252                                                                | 1    | Εισόδου   | 13/01/2016  | 2178 1000394 | ΓΙΑ ΕΝΤΑΞΗ - ΚΑΤΕΡΙΝΑ | <ul> <li>Υποβληθέν από</li> </ul> | Т       | EST_DIK   | TEST_DIK_N   |  |  |
|                       |                                                                    |      |           |             |              | ΔΡΑΣΗ ΑΛΛΑΓΉ          | Δικαιούχο                         |         |           |              |  |  |

Εικόνα 1 δημιουργία Δελτίου

## <u>Συμπλήρωση – Υποβολή Δελτίου «Εισόδου»</u>

Το δελτίο συμπληρώνεται κατά την είσοδο του συμμετέχοντα στην πράξη και περιλαμβάνει την εξής πληροφορία ανά συμμετέχοντα:

- Κωδικός πράξης (mis)
- Ημερομηνία εισόδου
- Περιφέρεια υλοποίησης της πράξης
- ΑΜΚΑ, ΑΦΜ, Ονοματεπώνυμο, Διεύθυνση, τηλέφωνο, Ημ. Γέννησης, Ταχ. Κώδικα καθώς και αριθμό κάρτας ανεργίας και ημερομηνία έναρξης ανεργίας εάν βρίσκεται σε καθεστώς ανεργίας.
- Κωδικό του συμμετέχοντα στο σύστημα του δικαιούχου (πχ αριθμός αίτησης συμμετέχοντα ή άλλο)

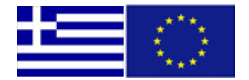

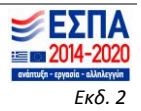

Στην συνέχεια απαντώνται τα ερωτήματα για τις παρακάτω ενότητες:

## Α. Καθεστώς εργασίας κατά την «Είσοδο»

Υποχρεωτικά να απαντηθεί ΝΑΙ ένα από τα ερωτήματα Α1, Α2, Α3. Ανάλογα με την παραπάνω απάντηση να απαντηθούν και τα σχετικά υποερωτήματα.

## Β. Καθεστώς Εκπαίδευσης κατά την «Είσοδο»

Το ερώτημα <B Συμμετέχετε σε κάποιο (άλλο) πρόγραμμα κατάρτισης ή εκπαίδευσης ή δια βίου μάθησης, επιδοτούμενο ή μη; Αν ναι, σημειώστε σε ποια από τις παρακάτω κατηγορίες ανήκετε:> πρέπει υποχρεωτικά να απαντηθεί ΝΑΙ ή ΌΧΙ.

**Προσοχή** το παραπάνω ερώτημα απαντάται ΝΑΙ αν ο συμμετέχων όταν εισέρχεται στην πράξη **είναι ΗΔΗ** σε εκπαίδευση - κατάρτιση. Η απάντηση δεν αφορά την πράξη στην οποία εισέρχεται ακόμα και αν πρόκειται για εκπαίδευση ή κατάρτιση.

Ανάλογα με την παραπάνω απάντηση θα απαντηθούν και τα σχετικά υποερωτήματα.

Πχ Φοιτητές που συμμετέχουν σε πράξεις ΕΚΤ θα έχουν πάντα ΝΑΙ στα ερωτήματα:

<Β Συμμετέχετε σε κάποιο (άλλο) πρόγραμμα κατάρτισης ή εκπαίδευσης ή δια βίου μάθησης, επιδοτούμενο ή μη; Αν ναι, σημειώστε σε ποια από τις παρακάτω κατηγορίες ανήκετε:>

<Β4 Είμαι Φοιτητής/τρια τριτοβάθμιας εκπαίδευσης πλήρους φοίτησης>

## Γ. Μορφωτικό επίπεδο κατά την «Είσοδο»

Υποχρεωτικά NAI σε ένα MONO από τα ερωτήματα το ανώτερο μορφωτικό επίπεδο που κατέχει ο συμμετέχων.

## Δ. Ευάλωτη Ομάδα κατά την «Είσοδο»

Τα ερωτήματα μπορούν κατά περίπτωση να λάβουν τιμή ΝΑΙ ή ΟΧΙ, κατά περίπτωση. Το ερώτημα <Δ3 Είστε μέλος μονοπρόσωπου νοικοκυριού με συντηρούμενα τέκνα;> πρέπει υποχρεωτικά να απαντηθεί ΝΑΙ ή ΌΧΙ.

Στην περίπτωση που δεν είστε εργαζόμενος θα πρέπει να απαντήσετε υποχρεωτικά με NAI/OXI το ερώτημα:

<Δ1 Είστε μέλος νοικοκυριού στο οποίο κανείς δεν εργάζεται;>

Αν απαντήσετε ΝΑΙ και στο προηγούμενο ερώτημα (Δ1) θα πρέπει υποχρεωτικά να απαντήσετε ΝΑΙ/ΟΧΙ το ερώτημα:

<Δ2 Είστε μέλος νοικοκυριού με συντηρούμενα τέκνα στο οποίο κανείς δεν εργάζεται;>

Η συμπλήρωση των υποχρεωτικών πεδίων, καθώς και η συμφωνία των απαντήσεων μεταξύ τους για κάθε δελτίο ελέγχεται με ελέγχους επικύρωσης.

Οι δυνατές ενέργειες κατά την συμπλήρωση του δελτίου είναι: Αποθήκευση – Επικύρωση – Υποβολή - Επιστροφή στην αρχική σελίδα

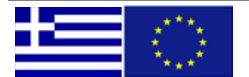

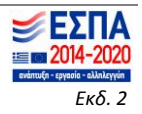

# Οδηγίες συμπλήρωσης Απογραφικού Δελτίου Συμμετεχόντων Πράξεων ΕΚΤ

| <b>ΕΣ</b><br>2014 | <b>ΠΑ</b><br>4-2020                          |                                                                                                    |                             | TestDikNew1F                      | irst TestDikNew1Last (TEST_D   | IK_NEW_1) 💈             | . *   |  |
|-------------------|----------------------------------------------|----------------------------------------------------------------------------------------------------|-----------------------------|-----------------------------------|--------------------------------|-------------------------|-------|--|
|                   | αφικό δεντιό (                               | ΣΥΜΜΕΤΕΧΟΝΤΑ                                                                                                    | Α ΕΚΤ (Εισόδου)             | <u>Υπό Υποβολή</u>                | 🔜 🔽 🕥 Υποβολή                  | 🖉 Συνημμένα             | (0) 📕 |  |
| <b>Ιράξη:</b> 10  | 000399 Υποέργο                               | ):                                                                                                    |                             |                                   | A                              | ВГ∆                     | * *   |  |
| /α Δελτίου        | : 67927                                      |                                                                                                    | Κωδ. Συμμετέχον             | τα(Δικαιούχου):                   | Κωδ. Συμμε                     | τέχοντα(ΟΠΣ): 220       | J     |  |
| Ημερ.Γέν\         | νησης:                                       | 16/02/1984                                                                                                    | 31                          | Φύλο:                             | Άρρεν                          |                         | •     |  |
| Εναρξη α          | νεργίας:                                     |                                                                                                    | 31                          | Κάρτα ανεργίας:                   |                                |                         |       |  |
| Περιφέρει         | α:                                           | 55                                                                                                    | 9                           | Αττική                            |                                |                         |       |  |
| Ημερομην          | ία εισόδου:                                  | 12/09/2015                                                                                                    | 31                          | Ηλικία κατα την είσοδο: 31        |                                |                         |       |  |
| 🕶 Α. Κα           | θεστώς εργασίας σ                            | την Είσοδο                                                                                                    |                             |                                   |                                |                         |       |  |
| Κωδικός           |                                              |                                                                                                    | Ναι   'Οχι   Δ/Α            |                                   |                                |                         |       |  |
| A1                | Είμαι εγγεγραμμένος/η<br>που δεν εργάζονται) | ι άνεργος/η στον ΟΑΕΔ με                                                                                                    | : κάρτα ανεργίας σε ισχύ (  | συμπεριλαμβάνονται και οι εποχι   | κά εργαζόμενοι για το διάστημα | 000                     | 0     |  |
| A2                | Είμαι εργαζόμενος/νη ή                       | ἡ αυτοαπασχολούμενος/νι                                                                                                    | 1                           |                                   |                                | $\circ$ $\circ$ $\circ$ | 0     |  |
| A3                | Δεν ανήκω σε καμία ατ<br>αυτοαπασχολούμενος) | Δεν ανήκω σε καμία από τις παραπάνω κατηγορίες (Δεν είμαι ούτε εγγεγραμμένος άνεργος στον ΟΑΕΔ ούτε εργαζόμενος/<br>αυτοαπισχολούμενος) |                             |                                   |                                |                         |       |  |
| <b>Β. Καθ</b>     | εστώς εκπαίδευσης                            | ; κατά την είσοδο                                                                                                    |                             |                                   |                                |                         |       |  |
| Г. Мор            | φωτικό Επίπεδο στ                            | ην Είσοδο                                                                                                    |                             |                                   |                                |                         |       |  |
| Δ. Μεισ           | ονεκτούντα Άτομα                             |                                                                                                    |                             |                                   |                                |                         |       |  |
|                   |                                              | Cr                                                                                                    | pyright @ 2014 - 2020 Yoo   | μονείο Οικονομίας Ανάπτυξης και Ι | ໂດແດສແດນ                       |                         | ,     |  |
|                   |                                              | Με τη συγχρηματοδότηση τ                                                                                                    | ης Ελλάδας και της Ευρωπαϊι | κής Ένωσης - Ευρωπαϊκό Ταμείο Πε  | ριφερειακής Ανάπτυξης 💶 🍈      |                         |       |  |

Εικόνα 2 Συμπλήρωση Δελτίου «Εισόδου»

Μετά την ολοκλήρωση της συμπλήρωσης του, το δελτίο Υποβάλλεται επιτυχώς στην ΔΑ, εφόσον δεν υπάρχουν σφάλματα σε υποχρεωτικούς ελέγχους επικύρωσης, και αλλάζει η κατάσταση του:

<Υπό επεξεργασία σε Δικαιούχο>

<Υποβληθέν από Δικαιούχο>

Μόνο Πλήρη Δελτία για τα οποία θα υπολογιστούν κοινοί δείκτες ΕΚΤ υποβάλλονται στο ΟΠΣ.

Μη πλήρη δελτία παραμένουν σε κατάσταση ΥΠΟ ΥΠΟΒΟΛΗ.

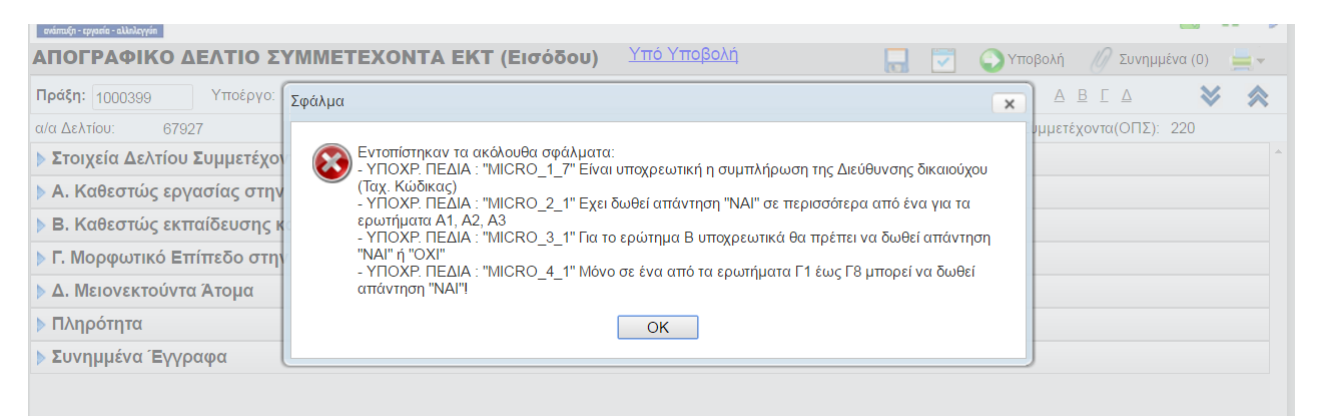

Εικόνα 3 Σφάλματα Επικύρωσης

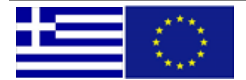

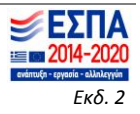

# Οδηγίες συμπλήρωσης Απογραφικού Δελτίου Συμμετεχόντων Πράξεων ΕΚΤ

| ανώπωξη - εργασία - αλληλεγγάπ  |                                    | ( |                   | -             |   |
|---------------------------------|------------------------------------|---|-------------------|---------------|---|
| ΑΠΟΓΡΑΦΙΚΟ ΔΕΛΤΙΟ ΣΥΜΜΙ         | ΕΤΕΧΟΝΤΑ ΕΚΤ (Εισόδου) Υπό Υποβολή |   | 🕥 Υποβολή 🏼 🖉     | Συνημμένα (0) | - |
| <b>Πράξη:</b> 1000394 Υποέργο:  |                                    |   | Υποβολή           | △ 😽           | ~ |
| α/α Δελτίου: 262                | Κωδ. Συμμετέχοντα(Δικαιούχου):     |   | Κωδ. Συμμετέχοντα | (ΟΠΣ): 234    |   |
| Στοιχεία Δελτίου Συμμετέχοντα   |                                    |   |                   |               | - |
| Α. Καθεστώς εργασίας στην Είσοδ | δο                                 |   |                   |               |   |
| Β. Καθεστώς εκπαίδευσης κατά τη | ην είσοδο                          |   |                   |               |   |
| Γ. Μορφωτικό Επίπεδο στην Είσο  | δο                                 |   |                   |               |   |
| Δ. Μειονεκτούντα Άτομα          |                                    |   |                   |               |   |
| Πληρότητα                       |                                    |   |                   |               |   |
| Συνημμένα Έγγραφα               |                                    |   |                   |               |   |

Εικόνα 4 Υποβολή Δελτίου «Εισόδου» (1)

|                                                                                                    | ΣΥΜΜΕΤΕΧΟΝΤΑ ΕΚΤ (Εισόδου) Υπό Υποβολή 🔚 🔽 🕥 Υποβο                                                                                                    | λή 🖉 Συνημμέ     | να (0) |
|----------------------------------------------------------------------------------------------------|----------------------------------------------------------------------------------------------------|------------------|--------|
| <b>Πράξη:</b> 1000394 Υποέρ                                                                                 | Επιβεβαίωση ενέργειας                                                                                                    | всд              | * *    |
| α/α Δελτίου: 262<br>▶ Στοιχεία Δελτίου Συμμετέχα<br>▶ Α. Καθεστώς εργασίας στη<br>▶ Β. Καθεστώς εκπαίδευσης | Έχετε επιλέξει να <b>υποβάλετε</b> το ΑΠΕ προς τον Φορέα Διαχείρισης .<br>Πατήστε το πλήκτρο <b>ΟΚ</b> ως επιβεβαίωση για να προχωρήσετε ή<br>το <b>Ακύρωση</b> αν θέλετε να συνεχίσετε την επεξεργασία του δελτίου. | ετέχοντα(ΟΠΣ): : | 234    |
| <ul> <li>Γ. Μορφωτικό Επίπεδο στι</li> <li>Δ. Μειονεκτούντα Άτομα</li> <li>Πληρότητα</li> </ul>             | Μπορείτε να προσθέσετε κάποιο μήνυμα προς τον αποδέκτη του δελτίου ή σχόλια για την ενέργεια:                                                                                                    |                  |        |
| ▶ Συνημμένα Έγγραφα                                                                                         | ΟΚ Ακύρωση                                                                                                    |                  |        |

Εικόνα 5 Υποβολή Δελτίου «Εισόδου» (2)

## Β. Δελτίο «ΕΞΟΔΟΥ»

#### Δημιουργία δελτίου «Εξόδου»

Προϋποθέσεις:

- 1. Η πράξη είναι ενταγμένη
- Έχει δηλωθεί στην αντίστοιχη πρόκληση η υποχρέωση συλλογής Απογραφικών Δελτίων Συμμετεχόντων.
- 3. Η υλοποίηση της πράξης ολοκληρώθηκε ή ο συμμετέχων αποχώρησε πριν την ολοκλήρωση της πράξης.
- 4. Έχει Υποβληθεί το αντίστοιχο Δελτίο «Εισόδου» για τον Συμμετέχοντα και την πράξη.

Επιλέγοντας ΔΗΜΙΟΥΡΓΙΑ απογραφικού δελτίου συμπληρώνονται:

- Κωδικός Πράξης (MIS),
- AMKA,
- АФМ,
- Είδος Δελτίου: «**ΕΞΟΔΟΥ»**.

**ΜΟΝΟ** εφόσον έχει υποβληθεί επιτυχώς το αντίστοιχο δελτίο «ΕΙΣΟΔΟΥ» μπορείτε να δημιουργήσετε και να υποβάλλετε το δελτίο «ΕΞΟΔΟΥ».

**MONO 1** δελτίο «ΕΞΟΔΟΥ» μπορεί να δημιουργηθεί ανά συμμετέχοντα ανά πράξη.

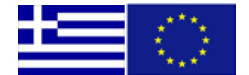

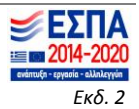

| ອາລັກກະຊົກ - ຊຽງອອໂລ - ລະໄປເປລາງໆອົກ                                                                                                    |                                                                                                    | ICSUDIK                              | איראדו וופר ובפנטואואכאידרפפר ( ורפו_טוא |                                        |  |  |  |  |  |  |  |
|----------------------------------------------------------------------------------------------------|----------------------------------------------------------------------------------------------------|--------------------------------------|------------------------------------------|----------------------------------------|--|--|--|--|--|--|--|
| Απογραφικό Δελτίο Συμμετέχοντα ΕΚΤ                                                                                                    |                                                                                                    |                                      |                                          |                                        |  |  |  |  |  |  |  |
| Κριτήρια αναζήτησης                                                                                                    | <ul> <li>αποτελέσματα ανά σελ.</li> </ul>                                                          |                                      |                                          |                                        |  |  |  |  |  |  |  |
| Κωδ. Οφελ.         Απογραφικά           Φ         Φ           Φ         Φ           Κωδ.Οφελ.         Απ.Δελτίο           Εκωδ.Οφελ.         Απ.Δελτίο | Κωδικός Πράξης (MIS)         ΑΜΚΑ           1000394         Q           Κωδικός Υποέργου         Q | АФМ                                  | Είδος Δελτίου:<br>Είσόδου<br>Εξόδου      | ση 😥 Καθαρισμός<br>οβάλλων Τροποποίηση |  |  |  |  |  |  |  |
| 219 246 1                                                                                                    |                                                                                                    | ΟΚ Ακύρωση                           |                                          | 5T_DIK_ TEST_DIK_N<br>                 |  |  |  |  |  |  |  |
| 10781 252 1                                                                                                    | Εισόδου 13/01/2016 2178 1000394 Γ                                                                  | ΙΑ ΕΝΤΑΞΗ - ΚΑΤΕΡΙΝΑ<br>ΔΡΑΣΗ ΑΛΛΑΓΉ | - Υποβληθέν από ΤΕ<br>Δικαιούχο          | EST_DIK_ TEST_DIK_N                    |  |  |  |  |  |  |  |

Εικόνα 6 Δημιουργία Δελτίου «Εξόδου»

## Συμπλήρωση - Υποβολή Δελτίου

Το δελτίο συμπληρώνεται κατά την «έξοδο» του συμμετέχοντα από την πράξη και περιλαμβάνει την εξής πληροφορία ανά συμμετέχοντα:

- Κωδικός πράξης (MIS)
- АФМ
- AMKA
- Ημερομηνία «εξόδου» συμμετέχοντα από την πράξη
- Ολοκλήρωσε ο συμμετέχων την πράξη; (NAI/OXI)

Στην συνέχεια απαντώνται τα ερωτήματα για τις παρακάτω ενότητες:

## Α. Καθεστώς εργασίας κατά την «Έξοδο»

Υποχρεωτικά πρέπει να απαντηθεί ΝΑΙ ένα από τα ερωτήματα Α1, Α2, Α3. Ανάλογα με την παραπάνω απάντηση πρέπει να απαντηθούν και τα σχετικά υποερωτήματα.

#### Β. Καθεστώς Εκπαίδευσης κατά την « Έξοδο»

Υποχρεωτικά θα απαντηθεί ΝΑΙ ή ΌΧΙ το ερώτημα Β.

Ανάλογα με την παραπάνω απάντηση πρέπει να απαντηθούν και τα σχετικά υποερωτήματα.

#### Ε. Αποτέλεσμα κατά την « Έξοδο»

Συμπληρώνεται ΝΑΙ σε όποιο από τα ερωτήματα εμπίπτει ο συμμετέχων. Τα ερωτήματα μπορούν κατά περίπτωση να λάβουν τιμή ΝΑΙ/ΟΧΙ.

Η συμπλήρωση των υποχρεωτικών πεδίων, καθώς και η συμφωνία των απαντήσεων μεταξύ τους για κάθε δελτίο ελέγχεται με ελέγχους επικύρωσης.

Οι δυνατές ενέργειες κατά την συμπλήρωση του δελτίου είναι: Αποθήκευση – Επικύρωση – Υποβολή - Επιστροφή στην αρχική σελίδα.

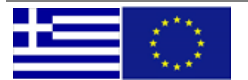

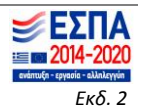

|                      | -2020<br>-2020 TestDikNew1First restDikNew1Last (TEST_D                                                                                                    | IK_NEW_1) 🔒 🖌 🗳       |
|----------------------|----------------------------------------------------------------------------------------------------|-----------------------|
| АПОГР                | ΔΦΙΚΟ ΔΕΛΤΙΟ ΣΥΜΜΕΤΕΧΟΝΤΑ ΕΚΤ (Εξόδου) Υπό Υποβολή 📃 😨 💽 Υποβολή                                                                                                    | 🖉 Συνημμένα (0) 🛛 💻 🗸 |
| Πράξη: <sub>10</sub> | 00381 Υποέργο:                                                                                                    | 🛾 А В 🛛 😽 ጵ           |
| α/α Δελτίοι          | : 67854 Κωδ. Συμμετέχοντα(Δικαιούχου): 0 Κωδ. Συμμε                                                                                                    | έχοντα(ΟΠΣ): 220      |
| Κωδικός              | Ερώτημα                                                                                                    | Ναι   Όχι   Δ/Α       |
| A1                   | Είμαι εγγεγραμμένος/η άνεργος/η στον ΟΑΕΔ με κάρτα ανεργίας σε ισχύ (συμπεριλαμβάνονται και οι εποχικά εργαζόμενοι για το διάστημα<br>που δεν εργάζονται)                | 000 ()                |
| A2                   | Είμαι εργαζόμενος/νη ή αυτοαπασχολούμενος/νη                                                                                                    | 000 🕦                 |
| A3.1                 | Δεν είμαι εγγεγραμμένος/νη στον ΟΑΕΔ, ούτε εργάζομαι, αλλά αναζητώ εργασία και είμαι άμεσα διαθέσιμος να εργαστώ                                                         | 000                   |
| 🔻 Β. Κα              | θεστώς εκπαίδευσης κατά την Έξοδο                                                                                                    |                       |
| Κωδικός              | Ερώτημα                                                                                                    | Ναι   'Οχι   Δ/Α      |
| В                    | Συμμετέχετε σε κάποιο (άλλο) πρόγραμμα κατάρτισης ή εκπαίδευσης ή δια βίου μάθησης, επιδοτούμενο ή μη; Αν ναι, σημειώστε σε ποια από<br>τις παρακάτω κατηγορίες ανήκετε: | •••                   |
| Ε. Απο               | τελέσματα                                                                                                    |                       |
| Κωδικός              | Ερώτημα                                                                                                    | Ναι   Όχι   Δ/Α       |
| E1                   | Αποκτήθηκε εξειδίκευση μετά την συμμετοχή σας στο πρόγραμμα (πιστοποιητικό, δίπλωμα, πτυχίο κοκ)                                                                         | 000                   |
| 6                    | Construction D. 2000 Manufacture of Discounting Andrew Frances Terrors                                                                                                   | Þ                     |
|                      | Copyright © 2014 - 2020 Υπουργαο Οικονομίας, Αναιπτυξής και Τουρίσμου                                                                                                    |                       |

Εικόνα 7 Συμπλήρωση – Υποβολή Δελτίου «'Εξόδου»

Μετά την ολοκλήρωση της συμπλήρωσης του, το δελτίο Υποβάλλεται επιτυχώς στην ΔΑ, εφόσον δεν υπάρχουν σφάλματα σε υποχρεωτικούς ελέγχους επικύρωσης, και αλλάζει η κατάσταση του:

<Υπό επεξεργασία σε Δικαιούχο>

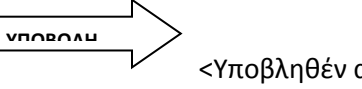

<Υποβληθέν από Δικαιούχο>

# Αρχική σελίδα δελτίων

## Κατάσταση δελτίου: Υπό επεξεργασία σε Δικαιούχο

Μετά την δημιουργία και την 1<sup>η</sup> αποθήκευση, το δελτίο βρίσκεται σε κατάσταση «Υπό Επεξεργασία» σε Δικαιούχο και **MONO** ο χρήστης που το ΔΗΜΙΟΥΡΓΗΣΕ μπορεί να το επεξεργάζεται να το υποβάλει ή να το διαγράψει. Τα προσωπικά στοιχεία του ωφελούμενου **κρυπτογραφούνται** και μόνο ο κωδικός χρήστη που τα καταχώρησε έχει πρόσβαση σε αυτά. Σε όλους τους υπόλοιπους χρήστες εμφανίζονται **ανωνυμοποιημένα**.

| Κριτήρια                                                                                                    | <b>Κριτήρια αναζήτησης</b> 10 🔻 αποτελέσματα ανά σελ. |      |                   |                |           |           |                                                                   |         |                                 |        |           |                               |   |
|----------------------------------------------------------------------------------------------------|-------------------------------------------------------|------|-------------------|----------------|-----------|-----------|-------------------------------------------------------------------|---------|---------------------------------|--------|-----------|-------------------------------|---|
| Κωδ. Οφελ.       Απογραφικό Δελτίου       Είδος Δελτίου       Κωδικός Πράξης (ΜΙS)       Κωδικός Υποέργου       Πρόσκληση       Κατάσταση Δελτίου         Q       Q       Q       Q       Ολες οι καταστάσε τ       Q       Αναζήτηση       Να |                                                       |      |                   |                |           |           |                                                                   |         |                                 |        |           | ο Καθαρισμός                  |   |
| ≽ Επιπλέον Κριτήρια                                                                                                    |                                                       |      |                   |                |           |           |                                                                   |         |                                 |        |           |                               |   |
| Κωδ.Οφελ.                                                                                                    | Απ.Δελτίο                                             | Εκδ. | Είδος             | Ημ/νία Εισόδου | Πρόσκληση | MIS       | Τίτλος Πράξης                                                     | Υποέργο | Κατάσταση Δελτίου               | Φορέας | Υποβάλλων | Τροποποίηση                   |   |
| 10781                                                                                                    | 252                                                   | 1    | Εισόδου           | 13/01/2016     | 2178      | 1000394   | ΓΙΑ ΕΝΤΑΞΗ - ΚΑΤΕΡΙΝΑ<br>ΔΡΑΣΗ ΑΛΛΑΓΉ                             | -       | Υποβληθέν από<br>Δικαιούχο      |        | TEST_DIK_ | TEST_DIK_N<br>-<br>22/03/2016 | * |
| 220                                                                                                    | 195                                                   | 1    | Εισόδου           | 02/01/2016     | 2174      | 1000381   | Πράξη δοκιμαστική για<br>εισαγωγή ΤΔΥ και<br>μηνιαίων (ενταγμένη) | -       | Υπό Επεξεργασία<br>σε Δικαιούχο | 10413  | EPAPPA14  | EPAPPA14 -<br>29/01/2016      | l |
| 234                                                                                                    | 262                                                   | 1    | Εισόδου           | 01/01/2016     | 2178      | 1000394   | ΓΙΑ ΕΝΤΑΞΗ - ΚΑΤΕΡΙΝΑ<br>πεξεργασία Δελτίου                       | -       | Υπό Επεξεργασία<br>σε Δικαιούχο |        | TEST_DIK  | TEST_DIK_N<br>-<br>31/03/2016 |   |
| 208                                                                                                    | 148                                                   | 1    | Εισόδου           | 28/12/2015     | 2178      | 1(<br>Ο Δ | νιαγραφή Δελτίου                                                  | -       | Υπό Επεξεργασία<br>σε Δικαιούχο |        | EPAPPA14  | EPAPPA14 -<br>25/01/2016      |   |
| 234                                                                                                    | 225                                                   | 1    | Εισόδου<br>σολίδο | 12/11/2015     | 2174      | 1000381   | Πράξη δοκιμαστική για                                             | -       | Υπό Επεξεργασία                 | 10413  | TEST DIK  | TEST DIK N                    |   |

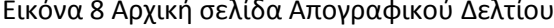

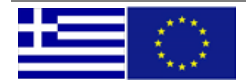

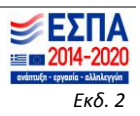

## Κατάσταση δελτίου: **Υποβληθέν από Δικαιούχο**

Καμία αλλαγή στα δεδομένα του δελτίου δεν είναι δυνατή σε δελτίο σε κατάσταση Υποβληθέν από Δικαιούχου. Μόνο η ενέργεια «ΕΠΙΣΚΟΠΗΣΗ» είναι δυνατή σε Υποβληθέντα Δελτία.

|       |     |   |        |   |   |                    |                                 | μ  | ιηνιαίων (ενταγμένη)                    |   |                                 |       |           | 22/03/2016               |
|-------|-----|---|--------|---|---|--------------------|---------------------------------|----|-----------------------------------------|---|---------------------------------|-------|-----------|--------------------------|
| 10781 | 261 | 1 | Εξόδου | - |   | 2174               | 1000381                         | п  | ράξη δοκιμαστική για                    | - | Υποβληθέν από                   | 10413 | TEST_DIK_ | TEST_DIK_N               |
|       |     |   |        |   | 3 | Επεξεργ            | ασία Δελτίου                    |    | εισαγωγη τΔΥ και<br>ηνιαίων (ενταγμένη) |   | Δικαιουχο                       |       |           | 31/03/2016               |
| 212   | 150 | 1 | Εξόδου | - |   | Επισκόπηση Δελτίου |                                 |    | ENTAEH - KATEPINA                       | - | Υπό Επεξεργασία                 |       | TEST_DIK  | EPAPPA14 -               |
| 10781 | 257 | 1 | Εξόδου | _ | 0 | Διαγραφι           | ή Δελτίου<br>τοσσσ <del>ο</del> | 11 | A ENTAEH - KATEPINA                     | - | σε Δικαιουχο<br>Υπό Επεξεργασία |       | TEST_DIK_ | 19/02/2016<br>EPAPPA14 - |

Εικόνα 9 Επισκόπηση σε Υποβληθέν δελτίο

Σε περίπτωση υποβολής δελτίου με **λάθος στοιχεία** θα πρέπει να υποβληθεί help desk για διόρθωση των στοιχείων και ανάλογα αν απαιτείται επαναυπολογισμός των κοινών δεικτών ΕΚΤ.

## Υπολογισμός κοινών δεικτών ΕΚΤ για Συμμετέχοντες

Οι κοινοί δείκτες ΕΚΤ ανά πράξη (mis):

- εκροής (CO01 έως CO19)
- και άμεσου αποτελέσματος CR

υπολογίζονται στο ΟΠΣ από τα ΥΠΟΒΛΗΘΕΝΤΑ απογραφικά Δελτία «Εισόδου» και «Εξόδου» αντίστοιχα.

Για ενημέρωση υπάρχουν τα βοηθητικά αρχεία στο OPS.GR

- κωδικοποίηση ερωτημάτων
- αα template ανά Πρόσκληση
- αρχείο ελέγχων επικύρωσης
- οι κοινοί δείκτες ΕΚΤ περιέχονται στο αρχείο των καταχωρημένων κωδικοποιημένων στοιχείων στο ΟΠΣ ΔΕΙΚΤΕΣ

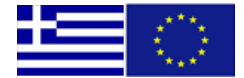

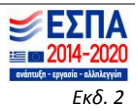